### Table des matières

| 1. | Lightroom      | .2 |
|----|----------------|----|
|    |                |    |
| 2. | Photoshop      | .5 |
|    |                |    |
| 3. | Affinity Photo | .7 |
|    |                |    |

#### Comment redimensionner ses photos dans Lightroom, Photoshop et Affinity Photo

Voici un tuto en image pour redimensionner ses photos dans différents logiciels. Pas besoin de tout retenir. Faites en fonction du logiciel que vous connaissez.

## 1. Lightroom

Nous allons utiliser cette photo faite à Saint-Girons au mois d'octobre 2024.

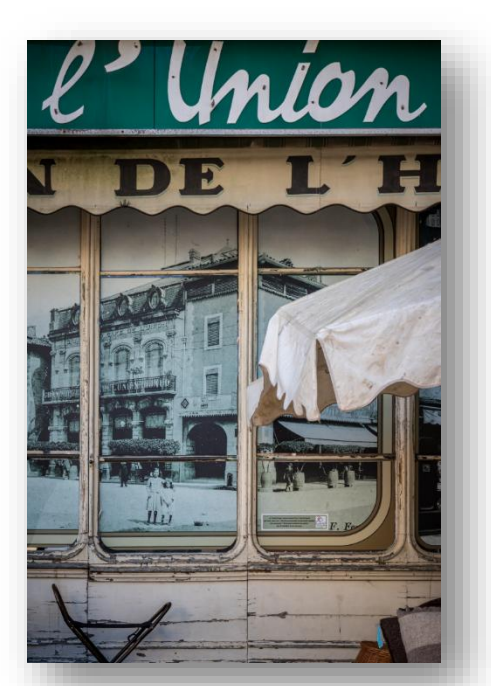

En format RAW (tout droit sorti de l'appareil photo) cette image fait 34 Mo et mesure 4498 x 6772 pixels.

Une fois la post production terminée dans Lightroom je souhaite exporter la photo au format jpg. Pour cela je fais Fichier/Exporter ou Ctrl+Maj+E

| Edition Développement Photo Para                                          | mètres <u>O</u> utils | <u>A</u> ffichage | Fe <u>n</u> être | A <u>i</u> de     |  |
|---------------------------------------------------------------------------|-----------------------|-------------------|------------------|-------------------|--|
| catalogue                                                                 |                       |                   |                  |                   |  |
| Duvrii catalogue                                                          |                       |                   |                  | Ctrl+0            |  |
| Duvrir les catalogues récents                                             |                       |                   |                  |                   |  |
| Optimiser le catalogue                                                    |                       |                   |                  |                   |  |
| lenommer le catalogue                                                     |                       |                   |                  |                   |  |
| mporter des photos et des vidéos                                          |                       |                   |                  | Ctrl+Maj+I        |  |
| mporter à partir d'un autre catalogue                                     |                       |                   |                  |                   |  |
| mporter un catalogue Photoshop Elements                                   |                       |                   |                  |                   |  |
| Capture en mode connecté                                                  |                       |                   |                  |                   |  |
| mportation automatique                                                    |                       |                   |                  |                   |  |
| Importer les profils et les paramètres prédéfinis du module Développement |                       |                   |                  |                   |  |
| xporter                                                                   |                       |                   |                  | Ctrl+Maj+E        |  |
| xporter a réglages précédents                                             |                       |                   | C                | Ctrl+Alt+Maj+E    |  |
| xporter avec la aramètres prédéfinis                                      |                       |                   |                  |                   |  |
| xporter en tant que catalogue                                             |                       |                   |                  |                   |  |
| nvoyer une photo par courrier électronique.                               |                       |                   |                  |                   |  |
|                                                                           |                       |                   |                  | Chill Alle Martin |  |

#### Comment redimensionner ses photos dans Lightroom, Photoshop et Affinity Photo

Dans la fenêtre qui s'ouvre j'indique :

- L'endroit où je veux enregistrer ma photo en jpg : pour moi c'est dans le fichier d'origine
- Le nom du fichier : pour moi nom du fichier + séquence (-10 par exemple)
- Le format : jpg (mais d'autres choix existent)
- Et enfin ce qui nous intéresse aujourd'hui : le redimensionnement de l'image.
  J'indique « Largeur et hauteur », puis L=1920 et H=1920
  Ce sont des dimensions maximums. Le format de l'image n'est absolument pas modifié.
  Au niveau de la résolution j'indique 240 ppp
- Pour terminer je fais « Exporter »

| orter un fichier                       | – O X                                                                            |
|----------------------------------------|----------------------------------------------------------------------------------|
| Exporter vers · Disque dur             |                                                                                  |
|                                        | Eventer in Schier                                                                |
| Paramètres prédéfinis Lightroom        | Expense of none                                                                  |
| HDR Efex Pro 2                         |                                                                                  |
| Paramètres prédéfinis de l'utilisateur | Exporter vers : Dossier de la photo d'origine                                    |
|                                        | Dossier : (à l'emplacement de chaque phot                                        |
|                                        | Placer dans un sous-dossier : 1813                                               |
|                                        | Ajouter a ce catalogue                                                           |
|                                        | Fichiers existants : Demander conseil                                            |
|                                        | V Dénomination de fichier                                                        |
|                                        | Renommer en : Nom du fichier - Séquence                                          |
|                                        | Texte personnalisé : Numéro de début : 10                                        |
|                                        | Exemple : 0D2A5891-10.jpg Extensions : Minus                                     |
|                                        | ▶ Vidéo                                                                          |
|                                        | ▼ Paramètres de fichier                                                          |
|                                        | Format d'image : IPEG                                                            |
|                                        | Qualité : 100 🗍 Limiter la taille de fichier à : 100 K                           |
|                                        | Emana minimátrique · Adoba DUB / 10001 v · Bhite/mmnosant                        |
|                                        | Especie culorine index. Autore (1550)                                            |
|                                        | Sorte HOR Optimiser la compatibilité                                             |
|                                        | Content Credentials (accès anticipé)  Ne pas inclure   Dimensionement de Finance |
|                                        |                                                                                  |
|                                        | Reamensionner : Largeur et nauteur                                               |
|                                        | L: 1920 H: 1920 pixels V Résolution: 240 pixels par pouce V                      |
|                                        | ▶ Netteté de sortie Netteté désactivée                                           |
|                                        | Métadonnées  Y  Toutes les métadonnées  Angeliensing d'un fillemeng              |
|                                        | V Post-traitement                                                                |
|                                        | Anès l'exportation : Ne rien faire                                               |
|                                        |                                                                                  |
|                                        | Application : Choisir une application                                            |
|                                        |                                                                                  |
|                                        | •                                                                                |
| Ajouter Supprimer                      | ×                                                                                |
|                                        |                                                                                  |
|                                        |                                                                                  |
| estionnaire de modules externes        | En savoir plus Conserver Exporter                                                |
|                                        |                                                                                  |

Ma photo en jpg de dimensions 1280 x 1920 fait 1.84 Mo.

Bien évidemment si j'indique des dimensions différentes mon image aura une taille différente.

Examinons les différences de taille d'image pour le fichier Raw d'origine, puis un export Lightroom sans redimensionner (dans la fenêtre de la page précédente on décoche « Redimensionner »), puis des exports Lightroom avec des largeurs de 1600 puis 1280 pixels.

| Format            | Largeur (pixels) | Hauteur (pixels) | Taille (Mo) |
|-------------------|------------------|------------------|-------------|
| Raw               | 4498             | 6772             | 34.4        |
| Jpg (sans redim.) | 4480             | 6720             | 15.5        |
| Jpg               | 1600             | 2400             | 2.58        |
| Jpg               | 1280             | 1920             | 1.84        |
|                   |                  |                  |             |

Je peux donc choisir, en fonction de ce que je veux faire de mon image (web, envoi par mail, impression, etc...) et donc de la taille recherchée (0.5 Mo, 3 Mo, 12 Mo, etc...), les dimensions qui me conviennent.

### 2. Photoshop

J'ouvre dans Photoshop une photo au format jpg assez volumineuse.

Dans mon cas je vais utiliser une des photos que je viens de produire avec Lightroom au paragraphe 1. Je prends celle qui fait 15.5 Mo. Clairement je ne peux pas l'envoyer par mail. Je vais la redimensionner.

Pour cela je fais : Image/Taille de l'image

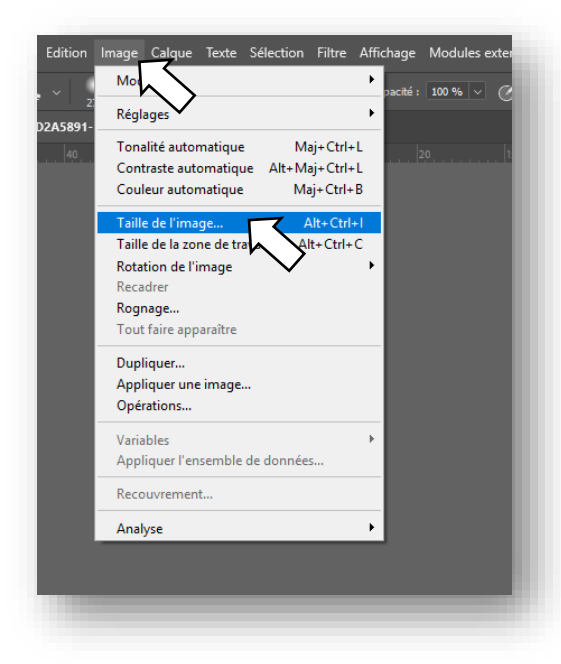

Une fenêtre s'ouvre où je vois :

- la taille de l'image : 86.1 Mo (alors que dans l'explorateur elle était donnée pour 15.5 Mo mais je n'ai pas d'explication sur cette différence)
- Les dimensions en cm (je peux changer l'unité) : 47.41 x 71.12
- Largeur et hauteur en pixels (je peux changer l'unité) : 4480 x 6720
- La résolution 240 pixels/pouce

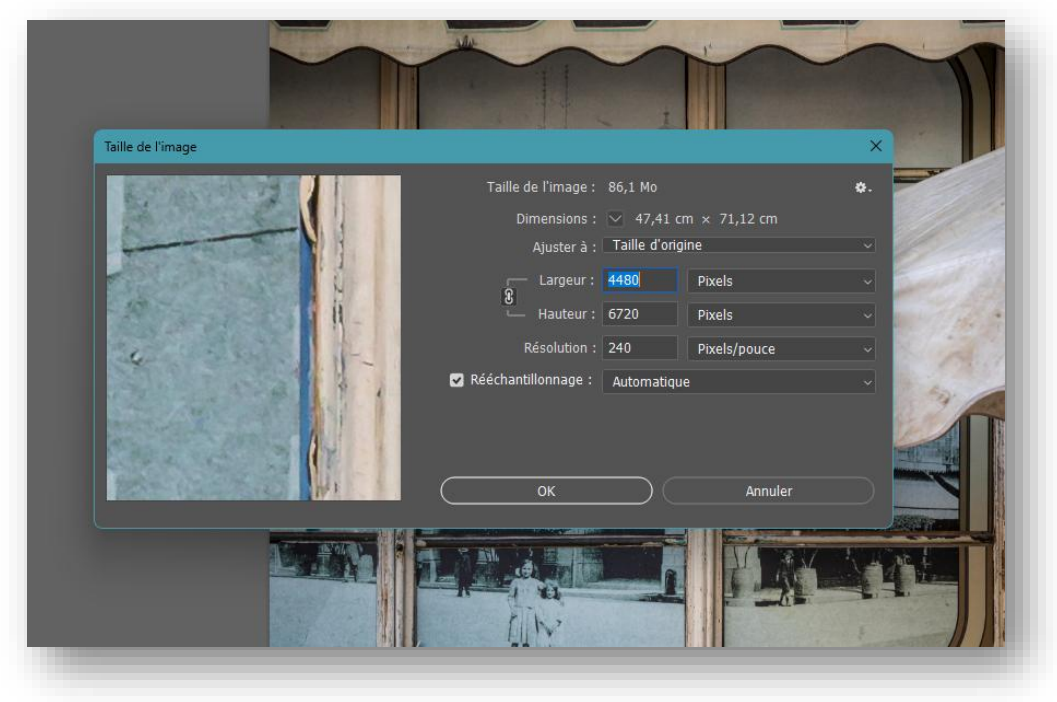

Je peux tout modifier. En particulier je vais passer la largeur à 1600 pixels. La hauteur passe à 2400 pixels pour conserver le format d'origine (la chaine est fermée)

Je vois que la taille est passée à 11 Mo. Elle a été divisé par 8.

Je vois que largeur et hauteur ont été divisé par 2.8 qui est la racine carrée de 8.

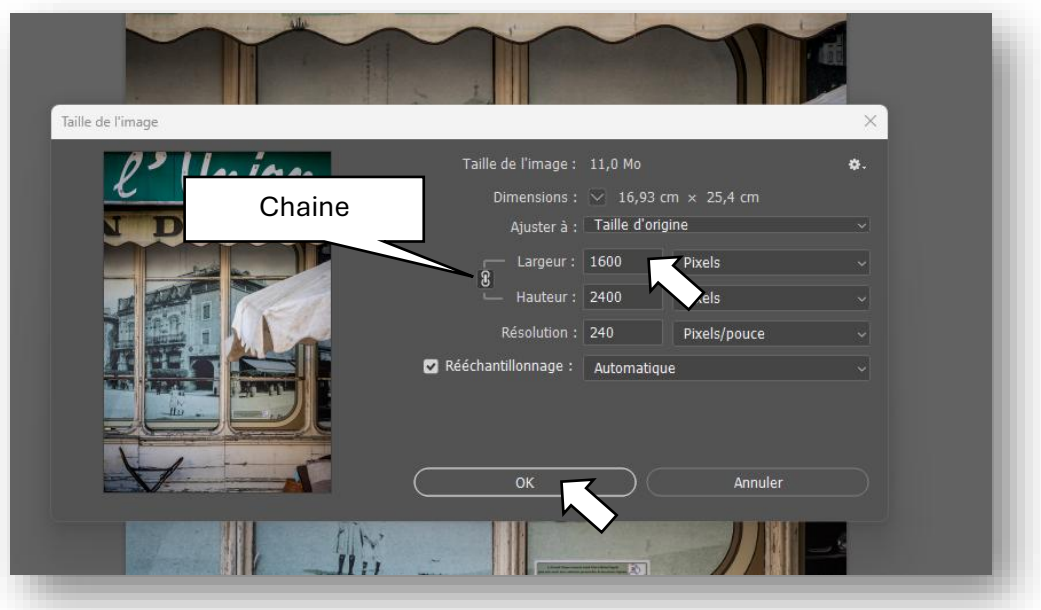

Je fais « OK »

J'enregistre le document. Je fais : Fichier/Enregistrer sous

Je choisie mes options jpg d'enregistrement et je fais OK

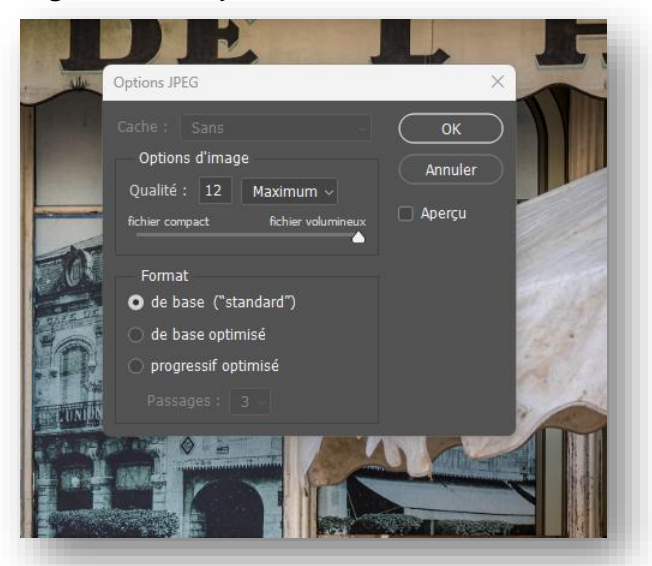

Mon nouveau fichier fait 1600 x 2400 pixels pour une taille de 3 Mo (information dans l'explorateur Windows). Cela me convient.

On est d'accord c'est différent de ce que disait Photoshop. Si quelqu'un connait l'explication je suis preneur 😊

Si mon fichier est encore un peu trop grand je recommence et cette fois-ci je choisie une largeur un peu plus petite.

# 3. Affinity Photo

J'ouvre dans Affinity Photo la même photo que précédemment (paragraphe 2).

Pour redimensionner cette photo de grande taille je fais : Document/Redimensionner le document...

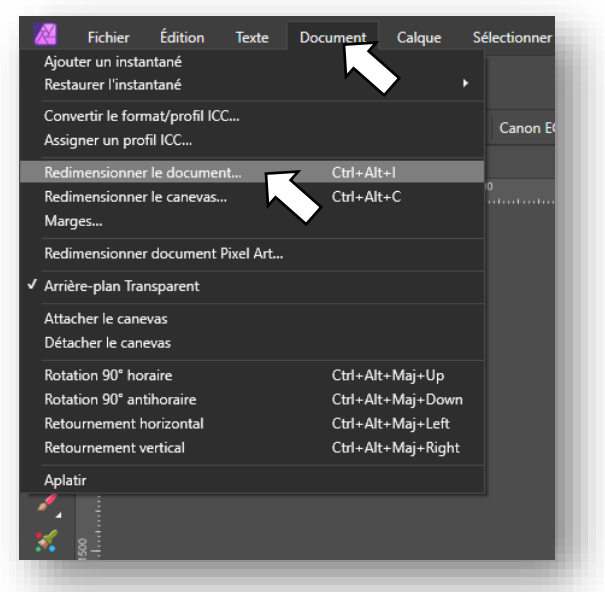

On remarquera que le raccourci clavier (Ctrl+Alt+I) est le même entre Photoshop et Affinity Photo.

Une fenêtre s'ouvre qui permet de changer la taille. Tout comme dans Photoshop largeur et hauteur sont liées par une chaine afin de conserver le format d'origine.

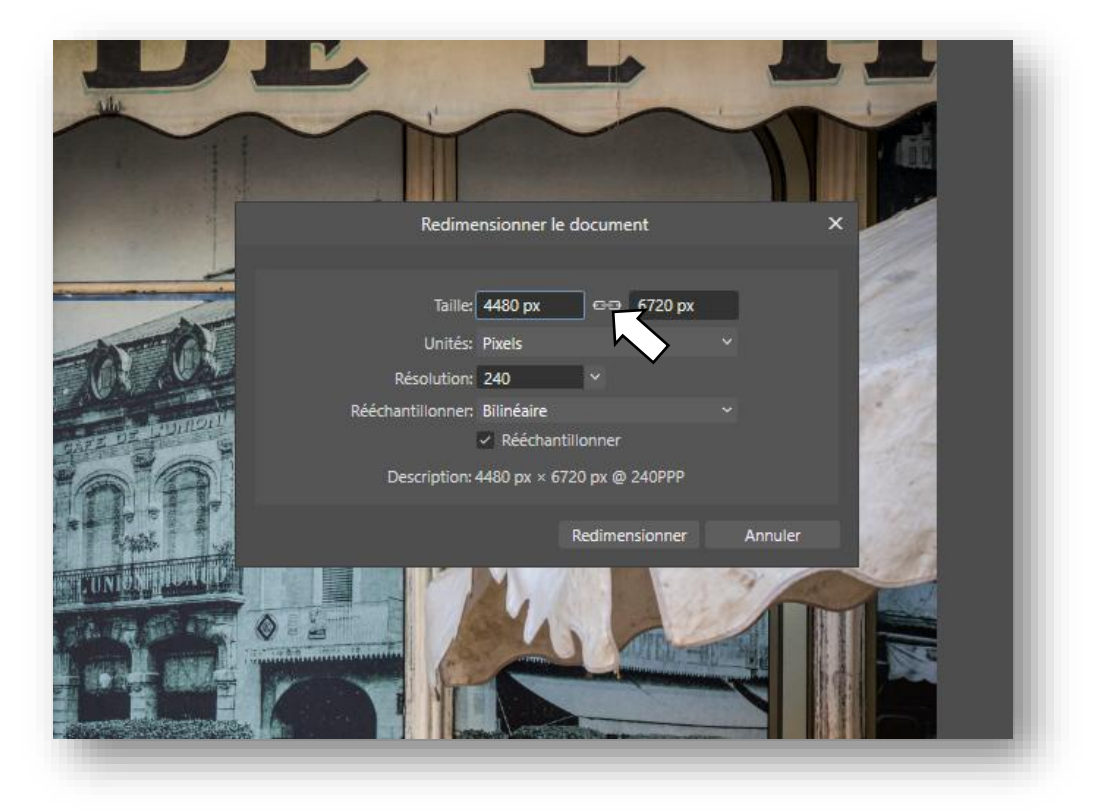

#### Comment redimensionner ses photos dans Lightroom, Photoshop et Affinity Photo

Je modifie les dimensions. J'indique 1600 x 2400 pixels et je clique sur Redimensionner.

|                                         | 1    |
|-----------------------------------------|------|
| Redimensionner le document X            |      |
|                                         |      |
| Taille: 1600 px 🔤 2400 px               | 12   |
| Unités: Pixels 🔨 🗸                      | 12   |
| Résolution: 240 Y                       | 125  |
| Rééchantillonner: Bilinéaire 🗸 🗸        | 1.20 |
| Rééchantillonner                        | -1/2 |
| Description: 1600 px × 2400 px @ 240PPP | 1.20 |
|                                         | 12   |
| Realmensionner Annuler                  | - Al |
|                                         | 150  |
|                                         |      |

Je vais exporter en jpg ce fichier modifié. Pour cela je fais : Fichier/Exporter...

| Personas +                                   |          |
|----------------------------------------------|----------|
|                                              |          |
| Nouveau Ctrl+N                               |          |
| Nouveau depuis Presse-papiers Ctrl+Alt+Maj+N | Canor    |
| Creer a partir du dernier prereglage         |          |
| Nouveau panorama Ctrl+Alt+Maj+P              | ) -{     |
| Nouvelle pile Ctrl+Alt+Maj+O                 | 1.1.1.1. |
| Nouvelle fusion ciblée                       |          |
| Nouvelle pile d'astrophotographie            |          |
| Nouveau traitement par lots                  |          |
| Ouvrir Ctrl+O                                |          |
| Ouvrir un élément récent                     |          |
| Fermer Ctrl+W                                |          |
| Tout fermer Ctrl+Alt+W                       |          |
| Enregistrer Ctrl+S                           |          |
| Enregistrer sous Ctrl+Maj+S                  |          |
| Enregistrer l'historique dans le document    |          |
| Modifier dans Designer                       |          |
| Modifier dans Publisher                      |          |
| Ouvrir le dossier dans l'explorateur         |          |
| Placer                                       |          |
| Politique d'insertion                        |          |
| Exporter Ctrl+Alt+Maj+S                      |          |
| Exporter la tabl                             | _        |
| Exporter comme modèle                        |          |
| Importer un profil ICC                       |          |
| Importer un contenu                          |          |
| Imprimer Ctrl+P                              |          |
| Quitter                                      |          |
|                                              |          |
|                                              |          |

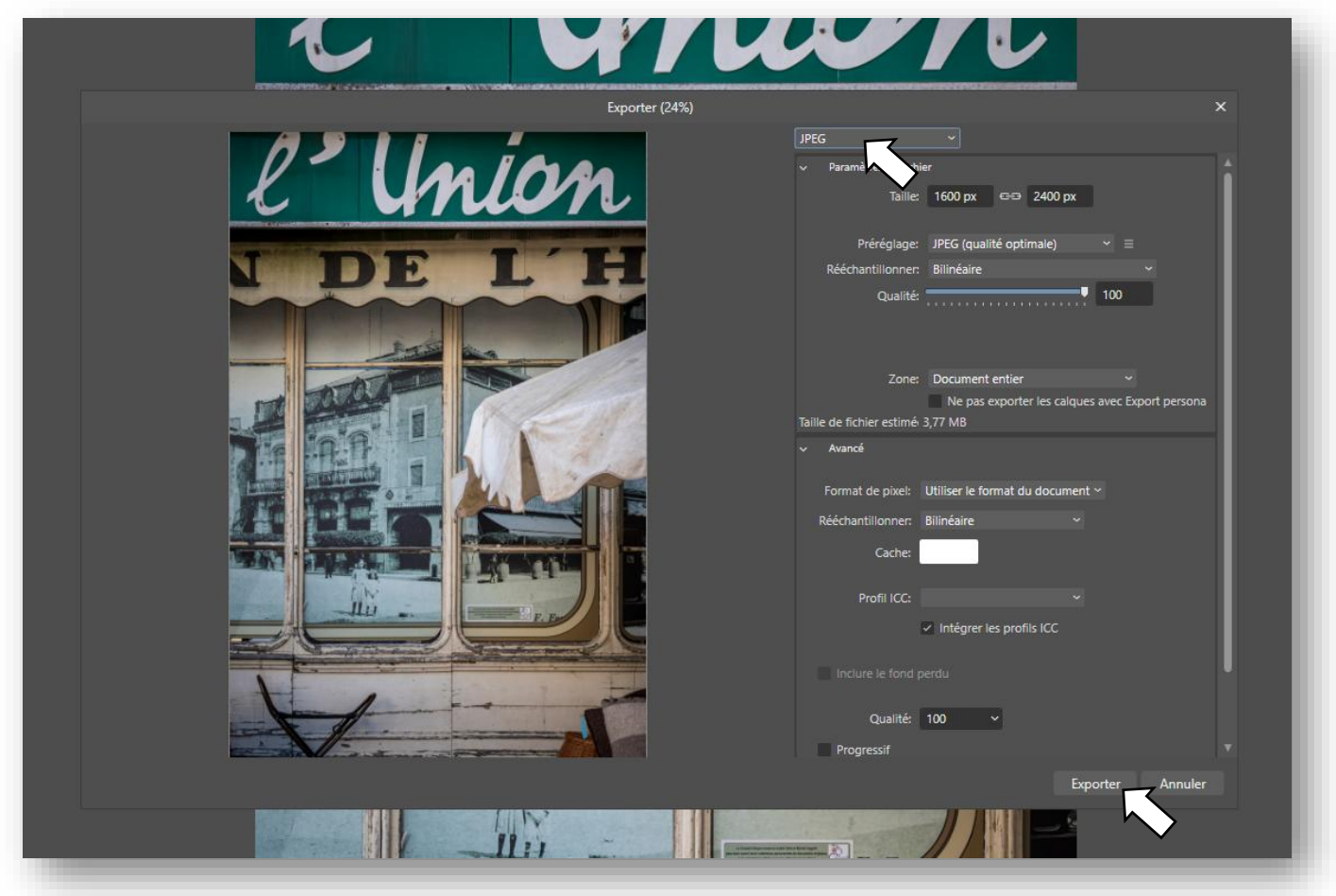

Je vérifie que le format de sortie est bien jpg et je fais Exporter

Mon nouveau fichier fait 3.76 Mo c'est un peu supérieur à ma limite de 3 Mo.

Au passage je remarque que les résultats obtenus avec Photoshop et Affinity sont différents au niveau de la taille des images alors que j'ai choisie la même taille 1600 x 2400 pixels.

Je recommence et cette fois je choisie une largeur de 1200 pixels et donc une hauteur de 1800 pixels. Le fichier obtenu fait 2.15 Mo. Cela me convient.

Merci pour votre attention.

J'espère que le redimensionnement de fichier n'a plus de secret pour vous (sauf peut-être les informations de taille de l'image dans Photoshop qu'il ne vaut mieux ne pas prendre en compte. Une enquête est en cours 😊 )